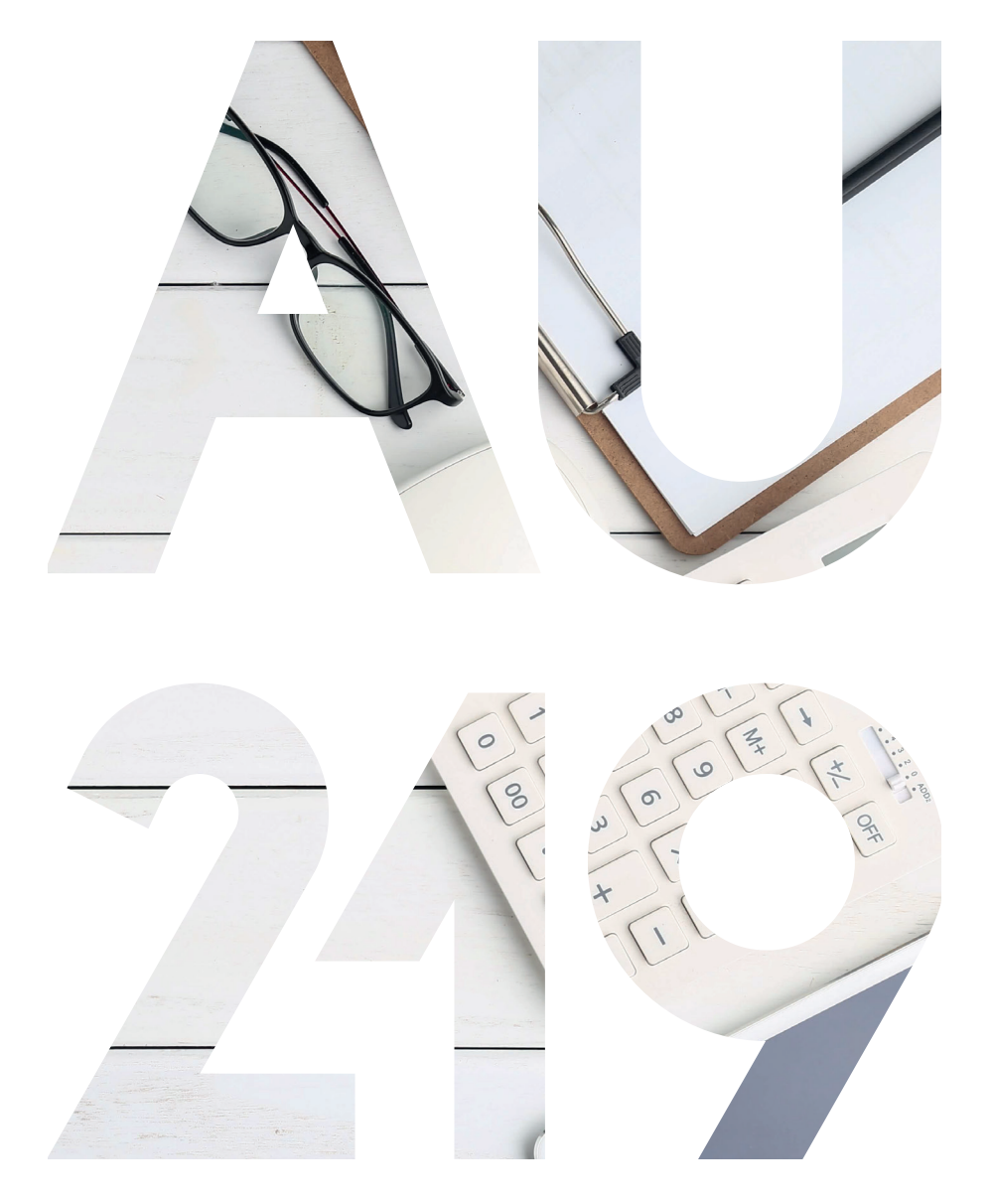

# MANUAL DE INSTRUÇÕES

Como obter os Ficheiros de Origem

# ÍNDICE

## E-FATURA.CSV

## Página 3

## SIRE.CSV

## Página 4

## FORMATO PERSONALIZADO EXCEL - 1

Página 5

## FORMATO PERSONALIZADO EXCEL - 1

Pagina 6

## COMO OBTER OS FICHEIROS DE ORIGEM E-FATURA.CSV

## PASSO 1

Consultar faturas

PASSO 2 Selecionar Período de Faturação

> PASSO 3 Obter Dados para Excel

|                             | efatura                                                                                                    |                                                     |                                          |                                                |                                                                                                    |                                                 | SOBRE O E-FATURA                                                 | FAQ                                             |                                                                                             |  |
|-----------------------------|----------------------------------------------------------------------------------------------------|-----------------------------------------------------|------------------------------------------|------------------------------------------------|----------------------------------------------------------------------------------------------------|-------------------------------------------------|------------------------------------------------------------------|-------------------------------------------------|---------------------------------------------------------------------------------------------|--|
| FATU                        | FATURAS FATURA SORTE DESPESAS DEDUTÍVEIS IRS DES                                                                             |                                                     |                                          |                                                | DOC. DE TRANS                                                                                                    | PORTE                                           | TIPOGRAFIAS                                                      | INVENTÁRIOS                                     | FECHAR SESSÃO                                                                               |  |
| CONS<br>Verifica<br>Regista | SUMIDOR CON<br>ar Faturas Envi<br>ar Faturas Cons                                                                            | MERCIANTE<br>ar Ficheiro<br>sultar Ficheiros        | dos Santos                               |                                                |                                                                                                    |                                                 |                                                                  |                                                 |                                                                                             |  |
| Resolv<br>Apoio a           | Resolver Predincias Recoller Fortuna<br>Resolver Predincias Recoller Fortuna<br>Apoio ao Cumprimento<br>Apoio ao Cumprimento |                                                     |                                          |                                                |                                                                                                    |                                                 |                                                                  |                                                 |                                                                                             |  |
| Námero<br>Número            | o da Fatura<br>ro da Fatura                                                                                                  | NIF Con                                             | sumidor<br>onsumidor                     | Data Início<br>2019-03-01                      | D                                                                                                    | <b>ata Fim</b><br>2019-03-                      | 31                                                               | PASSO 2                                         | Pesquisar                                                                                   |  |
| FATUR.<br>Consum<br>Connerd | RAS FATU<br>nidor Os Mer<br>ciante Ver Co<br>Opção                                                                           | RA SORTE<br>us Cupões<br>ncursos<br>de Participação | DESPESAS<br>DEDUTÍVEIS IRS<br>Consumidor | DESPESAS DA<br>ATIVIDADE<br>Verificar Despesas | DOC. DE<br>TRANSPORTE<br>Remetente dos Bens<br>Adquirente de Produtos<br>Agrícolas<br>Destinatário dos Bens<br>Agentes Fiscalizadores | TIPOGI<br>Comuni<br>Docume<br>Consult<br>Docume | RAFIAS IN<br>car Gamas de En<br>entos Co<br>ar Gamas de<br>entos | VENTÁRIOS<br>viar Ficheiro<br>nsultar Ficheiros | E-FATURA<br>Sobre o E-Fatura<br>Perguntas frequentes<br>Contactos<br>Produtores de Software |  |
| e.                          | FATURAS FATURA                                                                                                    | SORTE DES                                           | PESAS DEDUTÍVEIS IRS                     | DESPESAS DA ATIVIDA                            | DE DOC. DE TRANS                                                                                                    | PORTE                                           | TIPOGRAFIAS                                                      | INVENTÁRIOS                                     | E-F. FECHAR SESSÃO                                                                          |  |

#### **Consultar Faturas**

|                  |                |            |           | Data Tim   |            |
|------------------|----------------|------------|-----------|------------|------------|
| Número da Fatura | NIF Consumidor | 2019-01-01 | <b>**</b> | 2019-03-31 | <b>611</b> |
|                  |                |            |           |            |            |
|                  |                |            |           |            |            |
| Resultados       |                |            |           |            |            |

| Setor | Consumidor 🕴 | Tipo 🕴       | Situação 🕴   | Nº Fatura 🕴 Código Controlo 🕴 | Data Emissão 🛛 🔻 | IVA   | Valor Total |
|-------|--------------|--------------|--------------|-------------------------------|------------------|-------|-------------|
| -     | -            | frame with   | Name .       | -                             | -                | 1000  | 10.001      |
| -     |              |              | Report 1     |                               | -                | 1.001 | 100,000     |
| -     | -            | frame of the | Report 1     |                               |                  | 1.001 |             |
| -     | -            | famo colle   | Reports      |                               |                  | 1.001 | -           |
| -     | -            | Team Inc.    | Report of    |                               | -                | 1000  | -           |
| -     | 10100010     | fame with    | Report 1     | -                             |                  |       | 10,000      |
| -     | -            | 1000         | Name -       |                               |                  | -     | 100,000     |
| -     | 1110010      | Tanan melles | Regional Co. |                               |                  |       | 10,000      |

| Guarda   | r Automrtisamente (                                                            | D<br><br> |                                                                                            |                                                                             | e-fatu                                                                               | ıra.csv - Excel                                              |                                  | ality of                    | Eloisa M  | aria 🖽 – 🗇 🗙                                                                                                    |
|----------|--------------------------------------------------------------------------------|----------------------------------------------------------------------------------------------------|--------------------------------------------------------------------------------------------|-----------------------------------------------------------------------------|--------------------------------------------------------------------------------------|--------------------------------------------------------------|----------------------------------|-----------------------------|-----------|----------------------------------------------------------------------------------------------------|
| Ficheiro | Base Inserir<br>Cortar<br>Copiar ~<br>Ø Pincel de Formataç<br>de Transferência | Esquema da Página Fórmula<br>Calibri • 11 • A<br>N I S • E • A •<br>Tipo de Letra                                                                                                    | as Dados Rever Ver A<br>A<br>G<br>A<br>G<br>A<br>A<br>A<br>A<br>A<br>A<br>A<br>A<br>A<br>A | uda Acrobat Team<br>YI Y2 Y3<br>Iar Texto<br>e Centrar ~ R 000<br>rs Número | Diga-me o que prete     Diga-me o que prete     Formatação Form     Condicional ~ T. | Fazer  International Correto  Cálculo Célula Ligada  Estilos | Incorreto Neutro<br>Entrada Nota | Inserir Eliminar<br>Células | Formatar  | B Partitian     □ Competition       ática     *     ∠       to*     Ordenare     Localizare       Filtrar*     Selecionar* |
| J21      | • : ×                                                                          | √ fx                                                                                                    |                                                                                            |                                                                             |                                                                                      |                                                              |                                  |                             |           | ~                                                                                                    |
|          | A                                                                              | В                                                                                                    | С                                                                                          | D                                                                           | E                                                                                    | F                                                            | G                                | Н                           | 1         | J                                                                                                    |
| 1        | Setor                                                                          | Consumidor                                                                                                    | Tipo                                                                                       | Situação                                                                    | Nº Fatura                                                                            | Código Controlo                                              | Data Emissão                     | IVA Va                      | lor Total |                                                                                                    |
| 2        | Taxable I.                                                                     |                                                                                                    |                                                                                            | Regenuels                                                                   |                                                                                      |                                                              |                                  |                             |           |                                                                                                    |
| 3        | Taxable I                                                                      |                                                                                                    |                                                                                            | Regionality.                                                                |                                                                                      | and its                                                      |                                  |                             |           |                                                                                                    |
| 4        | -                                                                              |                                                                                                    |                                                                                            | Regenuelle                                                                  |                                                                                      | and the                                                      |                                  |                             |           |                                                                                                    |
| 5        | -                                                                              |                                                                                                    |                                                                                            | Regionality.                                                                |                                                                                      |                                                              |                                  |                             |           |                                                                                                    |
| 6        | -                                                                              |                                                                                                    |                                                                                            | Regionality.                                                                |                                                                                      |                                                              |                                  |                             |           |                                                                                                    |
| 7        | -                                                                              |                                                                                                    |                                                                                            | Regiments.                                                                  |                                                                                      | and the                                                      |                                  |                             |           |                                                                                                    |
| 8        | -                                                                              |                                                                                                    |                                                                                            | Regiments.                                                                  |                                                                                      |                                                              |                                  |                             |           |                                                                                                    |
| 9        | -                                                                              |                                                                                                    |                                                                                            | Regiments.                                                                  |                                                                                      |                                                              |                                  |                             |           |                                                                                                    |
|          |                                                                                |                                                                                                    |                                                                                            |                                                                             |                                                                                      |                                                              |                                  |                             |           |                                                                                                    |

#### COMO OBTER OS FICHEIROS DE ORIGEM SIRE.CSV

#### PASSO 1

Consultar Faturas e Recibos Verdes

#### PASSO 2

Selecionar Período de Faturação

#### PASSO 3

Exportar Tabela

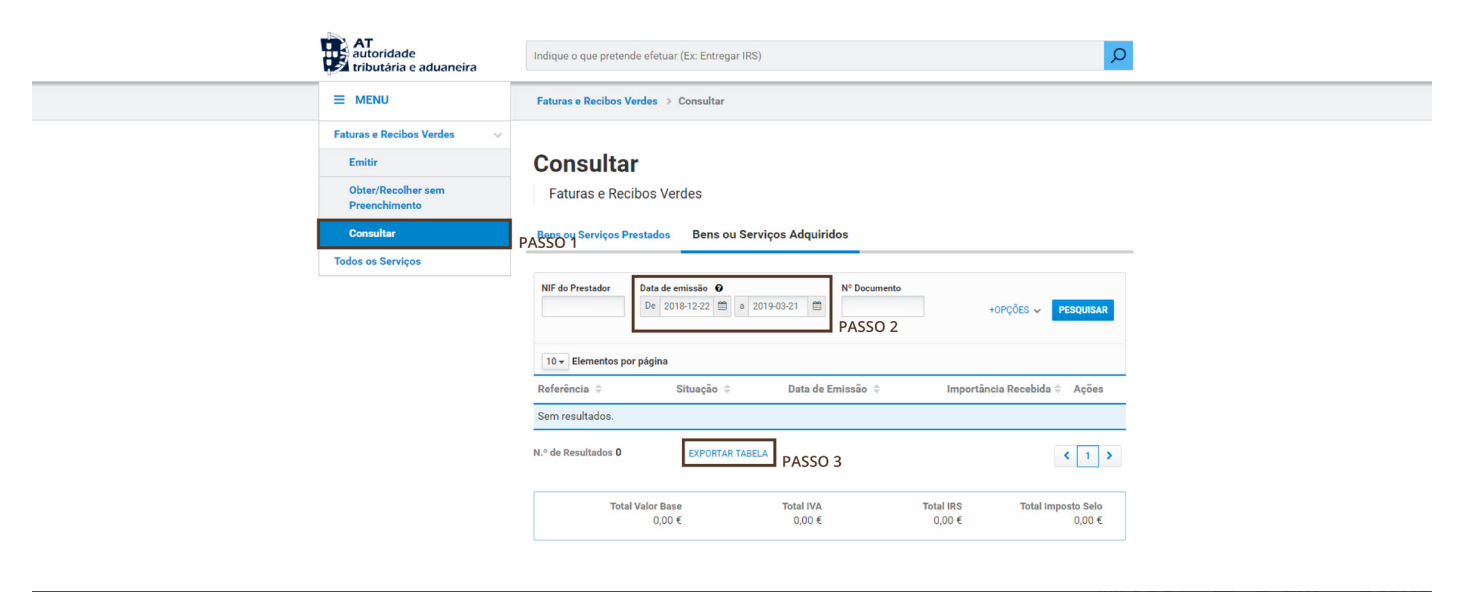

| Guardar Automaticamente 💽 🗒 🏷 🖓 🗧 🗧                                                                                  | sire.csv - Excel                                                                                                    | Eloisa Maria 🖽 — 🗇 🗙                                                                 |
|----------------------------------------------------------------------------------------------------|----------------------------------------------------------------------------------------------------|--------------------------------------------------------------------------------------|
| Ficheiro Base Inserir Esquema da Página Fórmulas Dados Rever Ver Ajuda Acroba                                        | at Team 🔎 Diga-me o que pretende fazer                                                                                                    | 🖻 Partilhar 🛛 🖓 Comentários                                                          |
| $\begin{array}{c c c c c c c c c c c c c c c c c c c $                                                               | Beral         Formatação Formatar como<br>Cálculo         Cálculo         Célula Ligada<br>Entrada         Entrada         N           Número         G         Sé         Cálculo         Célula Ligada         Entrada         N | Veutro<br>Vota<br>♥<br>↓<br>↓<br>↓<br>↓<br>↓<br>↓<br>↓<br>↓<br>↓<br>↓<br>↓<br>↓<br>↓ |
| M44 $\checkmark$ : $\times \checkmark f_{x}$                                                                         |                                                                                                    | ·                                                                                    |
| A B C D E F                                                                                                    | G H I J                                                                                                    | K L M N                                                                              |
| <ol> <li>Número Documento Situação Tipo Documento Data de Prestação Data de Emissão NIF Prestador NIF Ado</li> </ol> | lquirente Nome do Adquirente Valor Base (em euros) Valor IVA (em euros) Ir                                                                                                    | mposto de Selo (em euros) Valor IRS (em euros) Importância Recebida (em euros)       |
| 2<br>3<br>4<br>5<br>6                                                                                                |                                                                                                    | 1000 MI                                                                              |
| 7                                                                                                    | and and the factors of the state of                                                                                                    | 1 1 1                                                                                |
| 8                                                                                                    | AND AND TO TAKE ATTACK A                                                                                                    | 1 1 10                                                                               |
| 10<br>11<br>12                                                                                                    |                                                                                                    | 1.00.0                                                                               |
| 13<br>14                                                                                                    |                                                                                                    |                                                                                      |
| 16<br>17                                                                                                    |                                                                                                    |                                                                                      |
| 18<br>19                                                                                                    |                                                                                                    |                                                                                      |
| 20 22                                                                                                    |                                                                                                    |                                                                                      |
| 23                                                                                                    |                                                                                                    |                                                                                      |
| 24                                                                                                    |                                                                                                    |                                                                                      |

## **COMO OBTER O FORMATO PERSONALIZADO EXCEL - 1**

PASSO 1

Seleccionar o tipo de ficheiro de origem "Formato Personalizado Excel - 1"

#### PASSO 2

Transferir Exemplo

PASSO 3

Preencher com os dados a converter

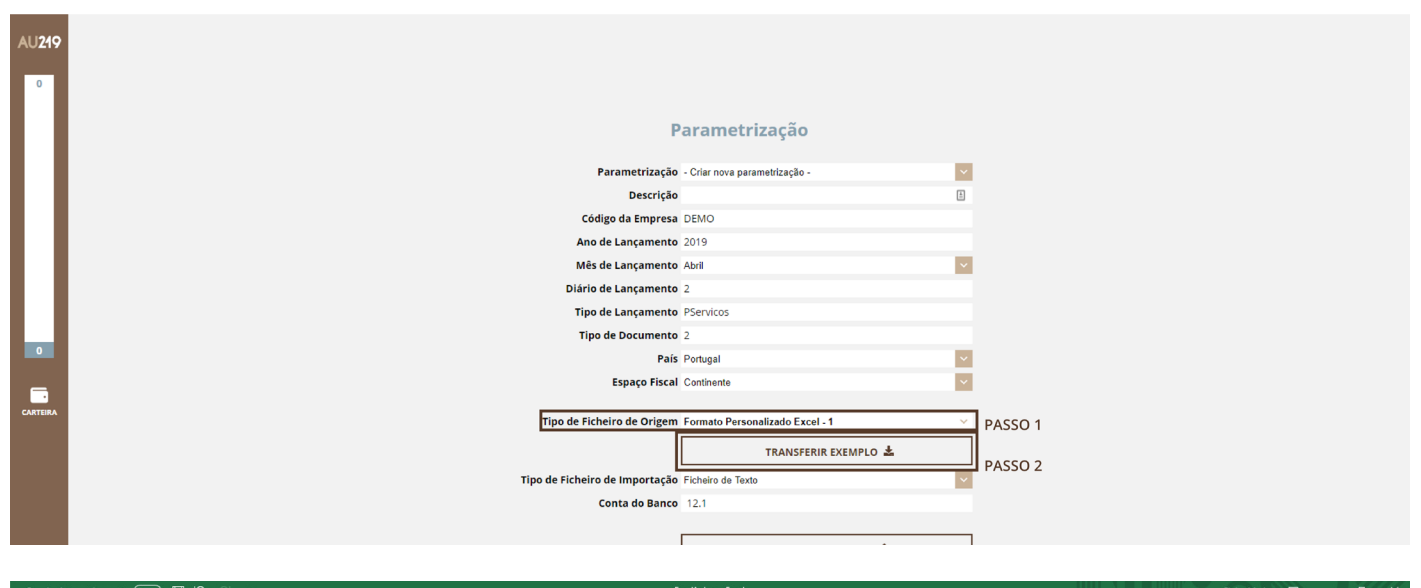

| Guarda   | ar Automaticamente 🕘 🖫 🌮 🖓 🍷                                       |                   |                                   | Excell.xisx -                                                                                                    | Excel        |                                    |                    |                           | Eloisa Maria 🖽                                                         | - o x                              |   |
|----------|--------------------------------------------------------------------|-------------------|-----------------------------------|----------------------------------------------------------------------------------------------------|--------------|------------------------------------|--------------------|---------------------------|------------------------------------------------------------------------|------------------------------------|---|
| Ficheiro | Base Inserir Esquema da Página F                                   | órmulas Dados Rev | er Ver Ajuda                      | Acrobat Team $ ho$ Diga-me o que pretende faz                                                                             | er           |                                    |                    |                           | 🖻 Partilhar                                                            | 🖓 Comentários                      |   |
| Colar    | X Cortar<br>Copiar → 11<br>S Pincel de Formatação<br>N I S → 1 → 1 | • A* A* = = = *   | Noldar Texto E III Unir e Centrar | - Em - % coo fa and contaction formatação Formatação Formatação Formatação Formatação Formatar con Condicional - Tabela - | Normal Corre | eto Incorreto<br>la Ligada Entrada | Neutro *<br>Nota ₹ | Inserir Eliminar Formatar | ∑ Soma Automática * A<br>⊉ Preenchimento * Ordena<br>& Limpar * Filtra | ar e Localizar e<br>r* Selecionar* |   |
| Area     | i de Transferência 🕫 Tipo de Letra                                 | ral J             | Alinhamento                       | rs  Número rs                                                                                                    | Estil        | os                                 |                    | Células                   | Edição                                                                 |                                    | 1 |
| 124      | •   × √ fe                                                         |                   |                                   |                                                                                                    |              |                                    |                    |                           |                                                                        |                                    | ' |
|          | A                                                                  | В                 | С                                 | D                                                                                                    | E            | F                                  | G                  | H                         | 1                                                                      | J                                  | - |
| 1        | Data movimento                                                     | Descrição         | Valor                             | Conta Contrapartida                                                                                                    |              |                                    |                    |                           |                                                                        |                                    |   |
| 2        | 01/01/2019                                                         | Teste             | 20,00€                            | 111                                                                                                    |              |                                    |                    |                           |                                                                        |                                    |   |
| 3        | 01/01/2019                                                         | Teste             | -20,00€                           | 111                                                                                                    | DASSO 2      |                                    |                    |                           |                                                                        |                                    |   |
| 4        |                                                                    |                   |                                   |                                                                                                    | 1 4550 5     |                                    |                    |                           |                                                                        |                                    |   |
| 5        |                                                                    |                   |                                   |                                                                                                    |              |                                    |                    |                           |                                                                        |                                    |   |
| 6        |                                                                    |                   |                                   |                                                                                                    |              |                                    |                    |                           |                                                                        |                                    |   |
| 7        |                                                                    |                   |                                   |                                                                                                    |              |                                    |                    |                           |                                                                        |                                    |   |
| 8        |                                                                    |                   |                                   |                                                                                                    |              |                                    |                    |                           |                                                                        |                                    |   |
| 9        |                                                                    |                   |                                   |                                                                                                    |              |                                    |                    |                           |                                                                        |                                    |   |
| 10       |                                                                    |                   |                                   |                                                                                                    |              |                                    |                    |                           |                                                                        |                                    |   |

## **COMO OBTER O FORMATO PERSONALIZADO EXCEL - 2**

PASSO 1

Seleccionar o tipo de ficheiro de origem "Formato Personalizado Excel - 2"

#### PASSO 2

Transferir Exemplo

PASSO 3

Preencher com os dados a converter

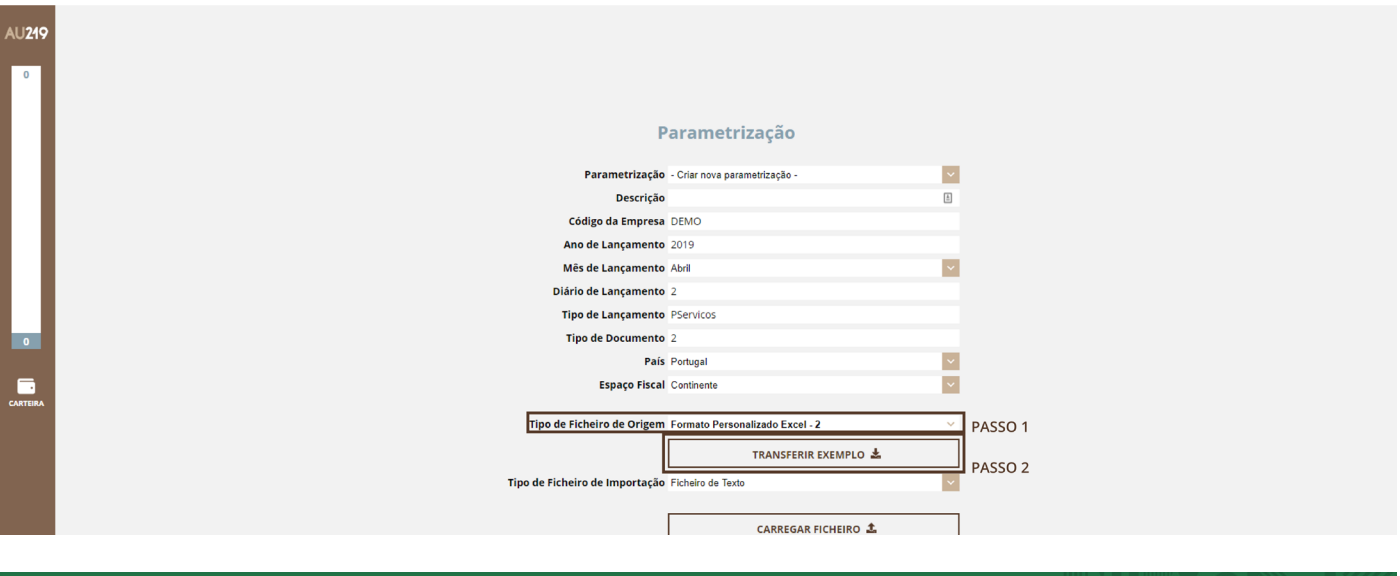

| Guardar  | Guardar Automaticamente 💽 🔄 🖓 - 🖓 - 😨 |                   |              |                            |                   |         |   |   |             |               |  |  |
|----------|---------------------------------------|-------------------|--------------|----------------------------|-------------------|---------|---|---|-------------|---------------|--|--|
| Ficheiro | Base Inserir Esquema da Página F      | órmulas Dados Rev | er Ver Ajuda | Acrobat Team 🔎 Diga-me o q | ue pretende fazer |         |   |   | 🖻 Partilhar | 🖓 Comentários |  |  |
| J25      | ▼ : × √ f <sub>x</sub>                |                   |              |                            |                   |         |   |   |             | ~             |  |  |
|          | А                                     | В                 | С            | D                          | E                 | F       | G | Н | I           | J             |  |  |
| 1        | Data movimento                        | Descrição         | Valor        | Conta a Debitar            | Conta a Creditar  |         |   |   |             |               |  |  |
| 2        | 01/01/2019                            | Teste             | 20,00€       | 121                        | 111               |         |   |   |             |               |  |  |
| 3        |                                       |                   |              |                            |                   | PASSO 3 |   |   |             |               |  |  |
| 4        |                                       |                   |              |                            |                   |         |   |   |             |               |  |  |
| 5        |                                       |                   |              |                            |                   |         |   |   |             |               |  |  |
| 6        |                                       |                   |              |                            |                   |         |   |   |             |               |  |  |
| 7        |                                       |                   |              |                            |                   |         |   |   |             |               |  |  |
| 8        |                                       |                   |              |                            |                   |         |   |   |             |               |  |  |
| 9        |                                       |                   |              |                            |                   |         |   |   |             |               |  |  |
| 10       |                                       |                   |              |                            |                   |         |   |   |             |               |  |  |
| 11       |                                       |                   |              |                            |                   |         |   |   |             |               |  |  |
| 10       |                                       |                   |              |                            |                   |         |   |   |             |               |  |  |